## Como gerar um relatório de horas extras no Ponto Secullum 4?

Para gerar um relatório de horas extras no Ponto Secullum, vá na tela de Cálculos e informe o período desejado e, sem seguida, atualize a tela e clique em "Imprimir". Irá abrir a tela de configuração da impressão. Há duas possibilidades de relatório: uma por funcionário, exibindo todas as horas extras realizadas por dia e outro relatório, com a relação de todos os funcionários, com o somatório das horas extras para o período selecionado.

## 1. Relatório de horas extras por funcionário

Na tela de configuração da impressão, no campo "Tipo de Relatório" selecione a opção "**Cartão Ponto**" e, em seguida, mova a coluna de **Extras** para o campo "**Selecionadas**".

Para isto, basta selecionar a coluna "Extras" no campo "Disponíveis" e dar um duplo clique sobre a mesma, ou então, com o campo selecionado, clicar na seta de seleção direita.

Ainda nesta tela, o relatório poderá ser configurado para imprimir somente o funcionário informado na tela de Cálculos ou então toda lista de funcionários.

Em seguida, basta clicar em "Imprimir" para gerar o relatório. Será gerada uma página por funcionário, desde que o período informado não seja superior a 31 dias.

| Configuraçã                                                         | ies de      | impressão                      |                                                                                                    |
|---------------------------------------------------------------------|-------------|--------------------------------|----------------------------------------------------------------------------------------------------|
| Lista de campos<br>Disponíveis                                      |             | (Lista padrão)<br>Selecionadas | Incluir no relatório                                                                                   |
| Ent. 1<br>Saí. 1<br>Ent. 2<br>Saí. 2<br>Ent. 3<br>Saí. 3<br>Normais | • III       | Extras                         | <ul> <li>Termos do MTB</li> <li>✓ Miniatura do horário</li> <li>✓ Legenda de justificativas</li> </ul> |
| altas<br>DSR<br>DSR.Deb<br>Not.<br>ExNot<br>Aiuste                  | -           | <b>\$</b>                      | Opções<br>↓ Modo apresentação<br>↓ Modo paisagem<br>↓ Totais no rodapé                                 |
| Ajuste<br>Fipo de rela<br>Cartão Ponto                              | •<br>atório |                                | ☐ Totais no rodapé<br>☐ Salvar em Excel®                                                               |
|                                                                     | -           |                                | Imprimir Fechar                                                                                        |

2. Relatório com o somatório das horas extras de todos os funcionários

O procedimento é praticamente o mesmo da opção anterior, bastando somente marcar a opção "Extrato de totais" no campo referente ao "Tipo de Relatório" e seguir os demais passos explicados no procedimento anterior.

Será gerado um relatório com as horas extras de todos os funcionários para o período informado na tela de cálculos.

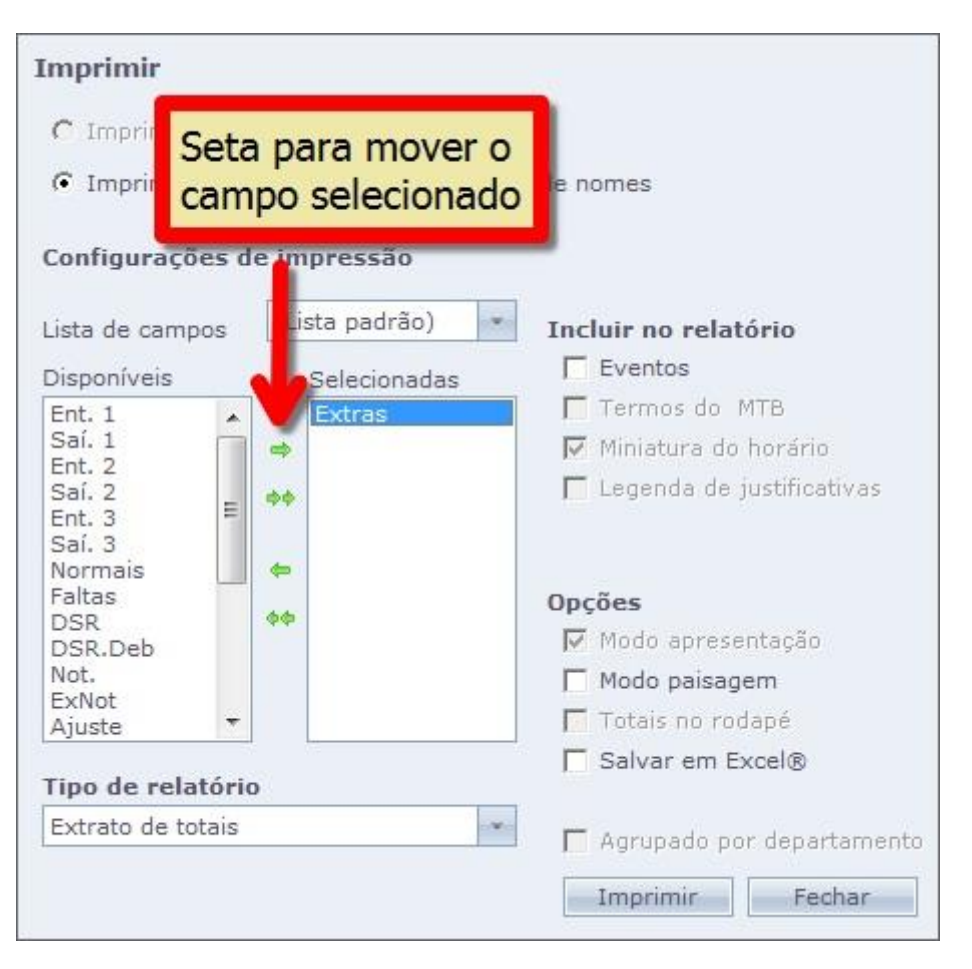

Em caso de dúvidas, contate o suporte.